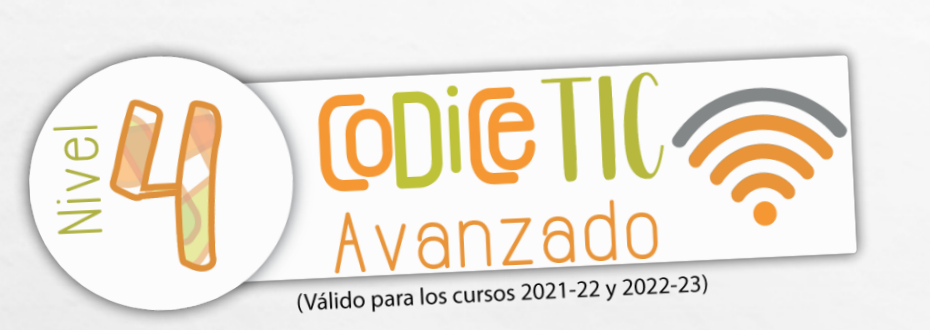

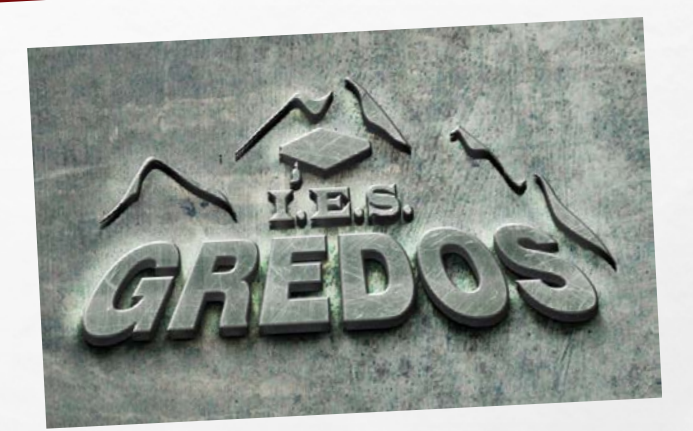

# FORMACIÓN INICIAL EN TIC DEL IES GREDOS 2021

# **CONTENIDOS DE LA PONENCIA**

- ACCESO A LAS REDES DE ESCUELAS CONECTADAS DESDE LOS DISPOSITIVOS DEL CENTRO.
- CONEXIÓN DESDE DISPOSITIVOS PROPIOS: PORTÁTIL, TABLET, MÓVIL.
- INSTALACIÓN DE FORTICLIENT E IESFÁCIL.
- INSTALACIÓN DE ANTIVIRUS PROFESIONAL EN EQUIPOS PROPIOS.
- SOLICITUD DE CERTIFICADO DIGITAL, EXPORTACIÓN E INSTALACIÓN.
- Y SI SOBRA TIEMPO...
- VEREMOS UN POCO DE EXCEL.

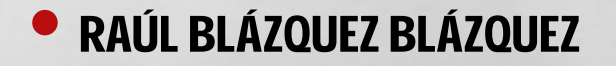

# **CONEXIÓN DE EQUIPOS PERSONALES A CED\_DOCENCIA**

### • A) WINDOWS: Prerrequisitos

1. 1.

Botón derecho sobre menú **Inicio > Ejecutar**. Escribir **services.msc** y pulsar **Aceptar**. Verifique que la configuración del Protocolo de autenticación extensible y la Configuración automática de Wlan sean las siguientes:

- 5. El tipo de inicio del servicio es "automático"
- 6. El estado del servicio es "iniciado".

### Configuración del interfaz Wi-Fi

- Botón derecho sobre menú Inicio > Ejecutar. Escribir control panel y pulsar Aceptar.
- 8. Haga clic en Centro de redes y recursos compartidos.
- 9. Haga clic en Configurar una nueva conexión o red.

|                                                     |                                                     |                                                   | ÷Ū                     |    |  |
|-----------------------------------------------------|-----------------------------------------------------|---------------------------------------------------|------------------------|----|--|
| Ventana principal del Panel de                      | Ver información básica de la                        | a red y configurar conexiones                     |                        |    |  |
| control                                             | Ver las redes activas                               |                                                   |                        |    |  |
| Cambiar configuración del                           | Red 2                                               | Tipo de acceso:                                   | Internet               |    |  |
| adaptador                                           | Red pública                                         | Conexiones:                                       | Ethernet               |    |  |
| Cambiar configuración de uso<br>compartido avanzado |                                                     |                                                   |                        |    |  |
|                                                     | Cambiar la configuración de red —                   |                                                   |                        |    |  |
|                                                     | 🛬 Configurar una nueva cor                          | nexión o red                                      |                        |    |  |
|                                                     | Configurar una conexión<br>enrutador o punto de acc | de banda ancha, de acceso telefónico o VP<br>eso. | א; o bien configurar נ | in |  |
|                                                     | Solucionar problemas                                |                                                   |                        |    |  |
|                                                     | Diagnosticar y reparar pro                          | blemas de red u obtener información de s          | olución de problemas   |    |  |
|                                                     |                                                     |                                                   |                        |    |  |
|                                                     |                                                     |                                                   |                        |    |  |
|                                                     |                                                     |                                                   |                        |    |  |
|                                                     |                                                     |                                                   |                        |    |  |
|                                                     |                                                     |                                                   |                        |    |  |
|                                                     |                                                     |                                                   |                        |    |  |
|                                                     |                                                     |                                                   |                        |    |  |
| Vea también                                         |                                                     |                                                   |                        |    |  |
| Firewall de Windows Defender                        |                                                     |                                                   |                        |    |  |
| Infrarroios                                         |                                                     |                                                   |                        |    |  |

in the

Here &

E an

10. En el cuadro de diálogo que se muestra, haga doble clic en **Conectarse** manualmente a una red inalámbrica.

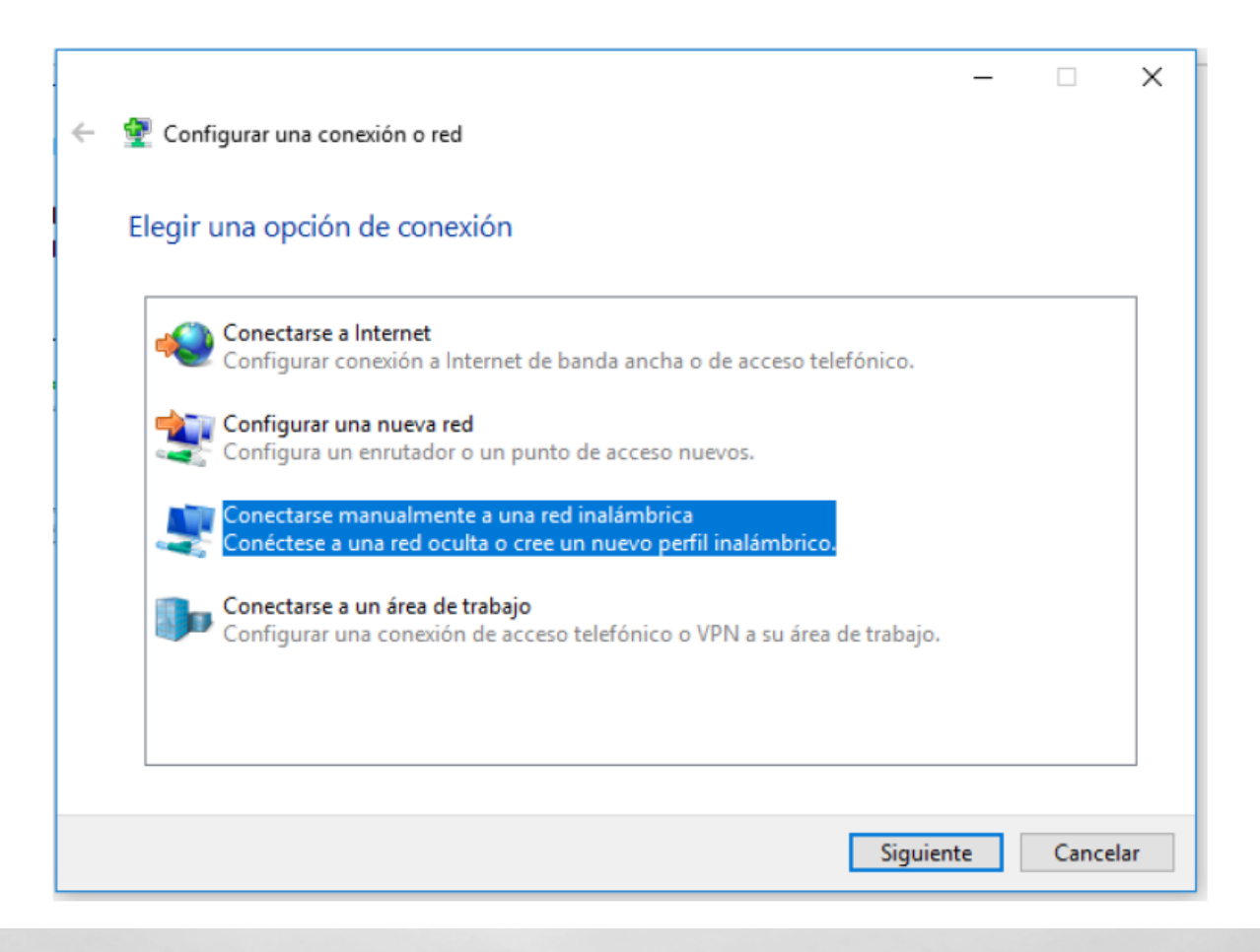

the s

A B

1.1.

\*=11. Ingrese un nombre de red, configure el **tipo de seguridad** y el **tipo de cifrado**, haga clic en **Iniciar esta conexión automáticamente**, y haga clic en **Siguiente**.

|                                                                           |                         | -                                          |       | ×  |
|---------------------------------------------------------------------------|-------------------------|--------------------------------------------|-------|----|
| +                                                                         | 🔮 Conectarse manualmen  | te a una red inalámbrica                   |       |    |
|                                                                           |                         |                                            |       |    |
|                                                                           | Escriba la informació   | n de la red inalámbrica que desea agregar. |       |    |
|                                                                           | Nombre de la red:       | CED_DOCENCIA                               |       |    |
|                                                                           | Tipo de seguridad:      | WPA2-Enterprise $\checkmark$               |       |    |
|                                                                           | Tipo de cifrado:        | AES $\lor$                                 |       |    |
|                                                                           | Clave de seguridad:     | Ocultar caracteres                         |       |    |
|                                                                           | 🗹 Iniciar esta conexión | automáticamente                            |       |    |
|                                                                           | 🗹 Conectarse aunque I   | a red no difunda su nombre                 |       |    |
| Advertencia: esta opción podría poner en riesgo la privacidad del equipo. |                         |                                            |       |    |
|                                                                           |                         |                                            |       |    |
|                                                                           |                         |                                            |       |    |
|                                                                           |                         | Siguiente                                  | Cance | ar |

12. Haga clic en **Siguiente** y haga clic en **Cambiar configuración de conexión**.

the s

L. S.

### 13. En la pestaña de **Seguridad**, haga clic en **Configuración avanzada**.

A Sta

| Propiedades de la red inalá                                                     | mbrica XXXXXXXXXXXXXX       | ×  |
|---------------------------------------------------------------------------------|-----------------------------|----|
| Conexión Seguridad                                                              |                             |    |
|                                                                                 |                             |    |
| Tipo de seguridad:                                                              | WPA2-Enterprise $\lor$      |    |
| Tipo de cifrado:                                                                | AES $\checkmark$            |    |
|                                                                                 |                             |    |
|                                                                                 |                             |    |
| Elija un método de autentio                                                     | ación de red:               |    |
| Microsoft: EAP protegido                                                        | (PEAP) V Configuración      |    |
| Recordar mis credencia<br>vez que inicie sesión           Configuración avanzad | les para esta conexión cada |    |
|                                                                                 |                             |    |
|                                                                                 | Aceptar Cancel              | ar |

den a

14. En la pestaña de configuración de 802.1X, seleccione Especificar modo de autenticación, elija Autenticación de usuarios o equipos en la lista desplegable y haga clic en Aceptar.

| preduces de la rea malamonea 7000000000 73                                              |    |  |  |  |  |
|-----------------------------------------------------------------------------------------|----|--|--|--|--|
| Configuración avanzada                                                                  | ×  |  |  |  |  |
| Configuración de 802.1X Configuración de 802.11                                         | _  |  |  |  |  |
| Especificar modo de autenticación:                                                      |    |  |  |  |  |
| Autenticación de usuarios o $\varepsilon{\smile}$ Guardar credenciales                  |    |  |  |  |  |
| Eliminar credenciales de todos los usuarios                                             |    |  |  |  |  |
| Habilitar inicio de sesión único en esta red                                            |    |  |  |  |  |
| <ul> <li>Realizar inmediatamente antes de que el usuario inicie<br/>sesión</li> </ul>   |    |  |  |  |  |
| <ul> <li>Realizar inmediatamente después de que el usuario<br/>inicie sesión</li> </ul> |    |  |  |  |  |
| Retraso máximo (segundos): 10                                                           |    |  |  |  |  |
| Permitir cuadros de diálogo adicionales durante el inicio<br>de sesión único            |    |  |  |  |  |
| Esta red usa LAN virtuales separadas para la<br>autenticación de usuarios y equipos     |    |  |  |  |  |
|                                                                                         |    |  |  |  |  |
|                                                                                         |    |  |  |  |  |
|                                                                                         |    |  |  |  |  |
|                                                                                         |    |  |  |  |  |
| Aceptar Cancela                                                                         | ar |  |  |  |  |

Space of

1

15. Seleccione **Microsoft: EAP protegido (PEAP)** en la lista desplegable como **método de autenticación de red** y haga clic en **Configuración**.

| Propiedades de la red inalá                     | mbrica XXXXXXXX     | XX            | ×  |
|-------------------------------------------------|---------------------|---------------|----|
| Conexión Seguridad                              |                     |               |    |
|                                                 |                     |               |    |
| Tipo de seguridad:                              | WPA2-Enterprise     | $\sim$        |    |
| Tipo de cifrado:                                | AES                 | $\sim$        |    |
|                                                 |                     |               |    |
|                                                 |                     |               |    |
| Elija un método de autentio                     | cación de red:      |               |    |
| Microsoft: EAP protegido                        | (PEAP) ~            | Configuración |    |
| Recordar mis credencia<br>vez que inicie sesión | les para esta conex | ción cada     |    |
| Configuración avanzad                           | a                   |               |    |
|                                                 | Ace                 | eptar Cancel  | ar |

12

Here &

A Sta

16. Deseleccione Validar la identidad del servidor validando certificado, seleccione Contraseña segura (EAP-MSCHAP v2) en la lista desplegable como método de autenticación y haga clic en Configurar.

| Propiedades de EAP protegido                                                            | × |  |  |
|-----------------------------------------------------------------------------------------|---|--|--|
| Al conectar:                                                                            |   |  |  |
| Verificar la identidad del servidor validando el certificado                            | _ |  |  |
| Conectarse a estos servidores (ejemplos: srv1; srv2;<br>.*srv3com):                     |   |  |  |
| Entidades de certificación raíz de confianza:                                           |   |  |  |
| Actalis Authentication Root CA                                                          | 1 |  |  |
| AddTrust External CA Root                                                               |   |  |  |
| Baltimore CyberTrust Root                                                               |   |  |  |
| Certification Authority of WoSign                                                       |   |  |  |
| Certum CA                                                                               |   |  |  |
| Certum Trusted Network CA                                                               |   |  |  |
| Class 3 Public Primary Certification Authority                                          |   |  |  |
| < >                                                                                     |   |  |  |
| Notificaciones antes de conectar:                                                       |   |  |  |
| Informar al unuario si no se específicó el nombre del servidor o el                     |   |  |  |
| informar ai usuano si no se especifico el fiolitore del sel vidor o el                  |   |  |  |
| Seleccione el método de autenticación:                                                  |   |  |  |
| Contraseña segura (EAP-MSCHAP v2) V Configurar.                                         |   |  |  |
| Habilitar reconexión rápida<br>Desconectar si servidor no presenta TLV de cryptobinding |   |  |  |
| Habilitar privacidad de<br>identidad                                                    |   |  |  |
|                                                                                         |   |  |  |
| Aceptar Cancelar                                                                        | · |  |  |

there is

1

17. Desmarque Usar automáticamente el nombre de inicio de sesión y la

contraseña de Windows y luego haga clic en Aceptar.

| Propiedades de EAP MSCHAP                                                                                                  | V2 ×     |  |  |
|----------------------------------------------------------------------------------------------------|----------|--|--|
| Al conectar:                                                                                                    |          |  |  |
| Usar <u>a</u> utomáticamente el nombre de inicio de<br>sesión y la contraseña de Windows (y dominio, si<br>existe alguno). |          |  |  |
| Aceptar                                                                                                    | Cancelar |  |  |

18. Haga doble clic en el SSID para iniciar la autenticación 802.1X. authenticate

Nota: Si el sistema operativo usa una cuenta de dominio AD para iniciar sesión y la cuenta y la contraseña del dominio AD también se usan para la autenticación 802.1X, seleccione Usar mi nombre y contraseña de inicio de sesión de Windows automáticamente (y dominio si corresponde).

# CONEXIÓN DE EQUIPOS PERSONALES A CED\_DOCENCIA

**B)** ANDROID:

- 1. Entre en el apartado de Ajustes.
- 2. Busque y acceda a conexiones inalámbricas y redes.
- 3. Ingrese en Wi-Fi > Añadir red.
- 4. Ingrese el nombre de red SSID. CED\_DOCENCIA
- 5. Establecer el protocolo de seguridad 802.1X.
- 6. Establecer el método EAP a PEAP.
- 7. Establezca la autenticación de Fase 2 en MSCHAPV2.
- 8. Seleccionar NO validar Certificado.
- Establezca Identidad (vía credenciales en la red educativa de la JCyL o credenciales red invitados, según proceda, ver casuística en epígrafe 2 de la presente guía) con el <u>usuario</u>.
- 10. Establezca la contraseña con su contraseña.
- 11. <u>\*\*Dependiendo del modelo y fabricante del dispositivo, en opciones avanzadas</u> aparece una opción del tipo "conectarse a una red oculta" y que será necesario marcar si la red configurada pertenece a un Wi-Fi oculto.
- 12. Haga clic en Conectar.
- 13. Una vez que la autenticación se realiza correctamente, el estado de Wi-Fi cambia a conectado.

# CONEXIÓN DE EQUIPOS PERSONALES A CED\_DOCENCIA

L. Sec.

100

• C) APPLE:

Aquí se describe cómo configurar los parámetros de autenticación 802.1X en un terminal que ejecuta el sistema operativo iOS. Este proceso deberá ejecutarse sólo la primera vez antes de poder conectarse a la red en cuestión.

- 1. Ve a **Configuración** > **Wi-Fi**, y asegúrate de que el Wi-Fi esté activado.
- 2. Luego, toca en otra y escribe el nombre exacto de la red SSID.CED\_DOCENCIA
- 3. Toca en Seguridad y elige el tipo de seguridad WPA2 Empresarial.
- Establezca Identidad (vía credenciales en la red educativa de la JCyL o credenciales red invitados, según proceda, ver casuística en epígrafe 2 de la presente guía) con el <u>usuario</u>.
- 5. Establezca la contraseña con su contraseña.
- 6. Toca **otra** red para regresar a la pantalla anterior.
- 7. Una vez que la autenticación se realiza correctamente, el estado de Wi-Fi cambia a conectado.

# **INSTALACIÓN DE FORTICLIENT Y DE IES FÁCIL**

- PARA SEGUIR LAS INSTRUCCIONES VAMOS AL EQUIPO "CLAUSTRO" DE TEAMS.
- PESTAÑA "ARCHIVOS": FORTI CLIENT 6,4

L. S.

- DESCARGAMOS Y COPIAMOS EN UNA CARPETA:

A) IESFACIL2007.EXE

**B)** TCPIP.INI

**C) ACTUALIZADOR** 

- IES FÁCIL 2 => INSTRUCCIONES ACCESO IESFÁCIL

# **INSTALACIÓN DE ANTIVIRUS PROFESIONAL**

- RECUERDA: NO SE PUEDE INSTALAR UN ANTIVIRUS SI YA TIENES OTRO INSTALADO, SI ES TU CASO, NO HAGAS NADA DE ESTA SECCIÓN
- PASO 1: EN GOOGLE BUSCAMOS: LUIS2019
- DESCARGAMOS EL ANTIVIRUS DE LA PÁGINA OFICIAL
- INSTALAMOS EL ANTIVIRUS
- COPIAMOS UNA LICENCIA
- INSTALAMOS LA CLAVE DE LICENCIA

L. A.

## **SOLICITUD DE CERTIFICADO DIGITAL**

A Sta

FNMT SEDE ELECTRÓNICA MUSEO CASA DE LA MONEDA SIAEN ESCUELA DE GRABADO TIENDA VIRTUAL

(Arec.)

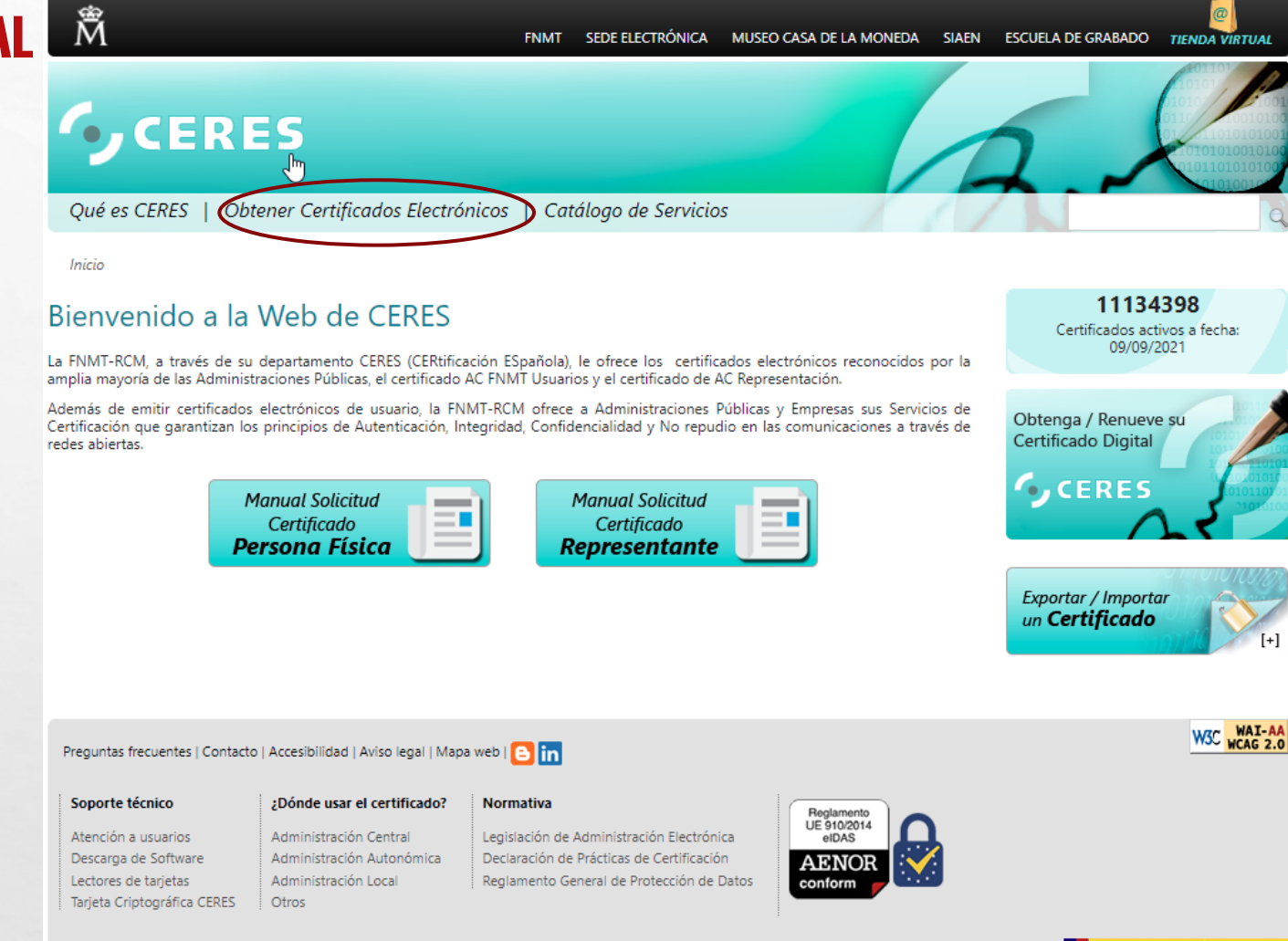

## • CERES

ñ

L. F.

Qué es CERES | Obtener Certificados Electrónicos | Catálogo de Servicios

#### Inicio > Obtener Certificados Electrónicos

| Persona Física               | Certificados                                                                                                    | 11134398<br>Certificados activos a fecha:   |
|------------------------------|----------------------------------------------------------------------------------------------------|---------------------------------------------|
| Certificado de Representante | La FNMT-RCM como Prestador de Servicios de Certificación pone a su disposición                                                                                           | 09/09/2021                                  |
| Sector Público               | offerentes tipos de certificados electronicos mediante los cuales podra identificarse y realizar trámites de forma segura a través de Internet.                          |                                             |
| Certificados de Componente   | En función del destinatario de los mismos, la FNMT-RCM emite los siguientes tipos de<br>certificados digitales que podrá solicitar a través de nuestra SEDE Electrónica: | Obtenga / Renueve su<br>Certificado Digital |
| ¿Dónde usar el certificado?  | Persona Física                                                                                                    | CERES                                       |
|                              |                                                                                                    |                                             |

El Certificado FNMT de Persona Física, que se emite sin coste a cualquier ciudadano que esté en posesión de su DNI o NIÉ, es la certificación electrónica expedida por la FNMT-RCM que vincula a su Suscriptor con unos Datos de verificación de Firma y confirma su identidad personal.

Este certificado le permitirá identificarse de forma telemática y firmar o cifrar documentos electrónicos.

Certificado de Representante 🗛

#### Representante para Administradores únicos y solidarios

Certificado de Representante para administradores únicos y solidarios es la certificación electrónica expedida por la FNMT-RCM que vincula un Firmante con unos Datos de verificación de firma y confirma su identidad. El Firmante actúa en representación de una Persona jurídica en calidad de representante legal con su cargo de administrador único o solidario inscrito en el Registro Mercantil.

#### Representante de Persona Jurídica

1. A.

Certificado de Representante de Persona jurídica es la certificación electrónica expedida por la FNMT-RCM que vincula un Firmante a unos Datos de verificación de firma y confirma su identidad. Este certificado sustituye al tradicionalmente utilizado por las Administraciones Públicas para el ámbito tributario y que, posteriormente, se

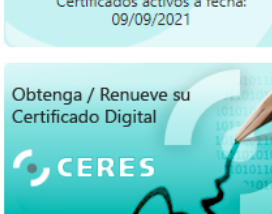

Sede Electrónica Real Casa de la Moneda Fábrica Nacional de Monede u Tente Real Casa de la Moneda Fábrica Nacional de Moneda y Timbre

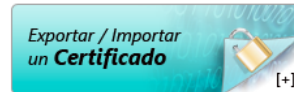

the second

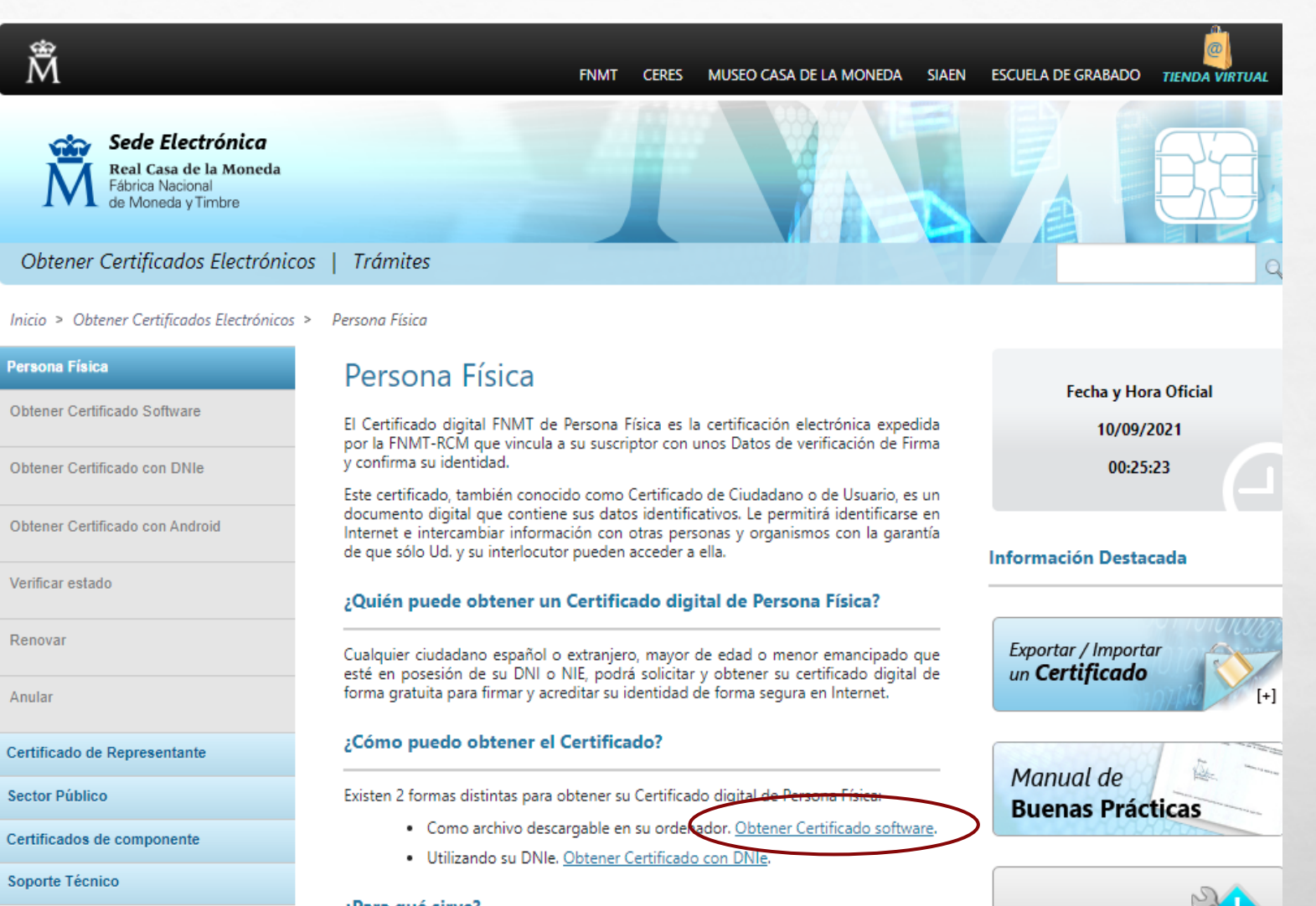

lene i

L. S.

. Dava and alara?

1. A. A.

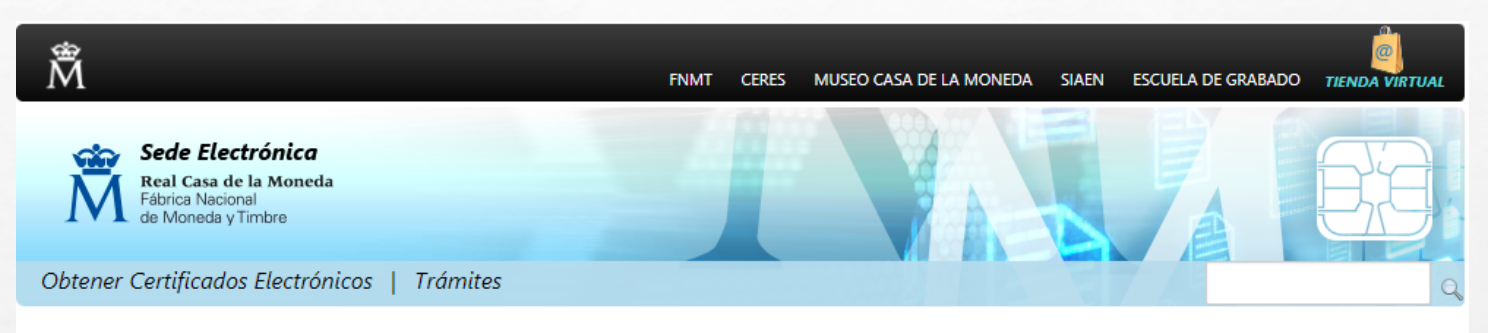

Inicio > Obtener Certificados Electrónicos > Persona Física > Obtener Certificado Software

A Sta

| Persona Física                  | Obtener Certificado software                                                                                                    | Fecha y Hora Oficial  |
|---------------------------------|----------------------------------------------------------------------------------------------------|-----------------------|
| Obtener Certificado Software    | El proceso de obtención del Certificado software (como archivo descargable) de<br>usuario se divide en cuatro pasos que deben realizarse en el orden señalado:                                                                                                    | 10/09/2021            |
| Configuración Previa            | <ol> <li><u>Configuración previa</u>. Para solicitar el certificado es necesario instalar el<br/>software que se indica en este apartado.</li> </ol>                                                                                                    | 00:28:07              |
| Solicitar Certificado           | 2. <u>Solicitud vía internet de su Certificado</u> finalizar el proceso de solicitud,<br>ested recibirá en su cuenta de correo electrónico un Código de Solicitud que le                                                                                                    |                       |
| Acreditar Identidad             | sera requerido en el momento de acreditar su identidad y posteriormente a la<br>hora de descargar su certificado.                                                                                                    | Información Destacada |
| Descargar Certificado           | <ol> <li>Acreditación de la identidad en una Oficina de Acreditación de Identidad.<br/>Una vez completada la fase anterior y esté en posesión de su Código de<br/>Solicitud, para continuar con el proceso deberá Acreditar su Identidad en una de<br/>nuestras Oficinas de Acreditación de Identidad.</li> </ol>         | Recomendaciones:      |
| Obtener Certificado con DNIe    | Para su comodidad, puede usted hacer uso de nuestro servicio <u>LOCALIZADOR</u><br><u>DE OFICINAS</u> .                                                                                                    | Certificados          |
| Obtener Certificado con Android | NOTA: En las oficinas de la AEAT, Seguridad Social y en otras oficinas se requiere de cita previa, consulte con la propia oficina.                                                                                                    | Evportor / Importor   |
| Verificar estado                | 4. <u>Descarga de su Certificado de Usuario</u> . Aproximadamente 1 hora después de<br>que haya acreditado su identidad en una Oficina de Acreditación de Identidad y<br>haciendo uso de su Código de Solicitud, desde aquí podrá descargar e instalar<br>su certificado y realizar una copia de seguridad (RECOMENDADO). | un Certificado        |
| Renovar                         | Si está interesado en adquirir una tarjeta o USB criptográficos de la FNMT entre en                                                                                                    |                       |
| Anular                          | nuestro <u>CAIALOGO DE SERVICIOS</u>                                                                                                    | Atención a Usuarios   |

· • • •

[+]

[+]

1940

ten l

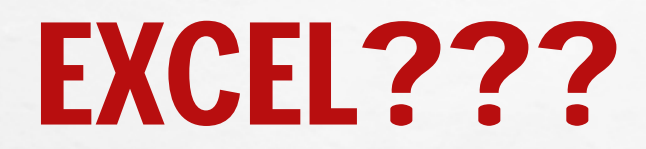

MUCHAS GRACIAS A TODOS

A sta

The second states

- -1-1

100 - 1

Here's